Областное государственное бюджетное профессиональное образовательное учреждение «Томский политехнический техникум» (ОГБПОУ «ТПТ»)

# МЕТОДИЧЕСКИЕ РЕКОМЕНДАЦИИ ПО ИСПОЛЬЗОВАНИЮ DISCORD В ОБРАЗОВАТЕЛЬНОЙ ОРГАНИЗАЦИИ

для студентов и преподавателей ОГБПОУ "Томский политехнический техникум"

Томск 2021

Рассмотрено на заседании

цикловой методической комиссии (ЦМК)

общепрофессиональных дисциплин

Протокол № \_\_\_\_\_ от

«<u>15</u>» <u>02</u> 2021\_г.

Председатель ЦМК

О.Д. Буянова

Одобрено И к использованию

рекомендовано

методическим советом техникума

« 20 » С2 2021 г.

Заместитель директора по УМР

\_\_\_Н.А.Калугина

Глазырина А.В. Методические рекомендации по использованию приложения Discord (для студентов и преподавателей ОГБПОУ "Томский политехнический техникум"). /А.В. Глазырина - Томск: ТПТ, 2021.- 18с.

#### Рецензенты:

- Буянова О.Д., преподаватель высшей категории ОГБПОУ "Томский политехнический техникум"

- Кривчикова И. А., преподаватель вышей категории ОГБПОУ "Томский баовый медицинский колледж"

### Аннотация

Методическое пособие «Методические рекомендации по использованию Discord в образовательной организации» разработано для студентов и преподавателей ОГБПОУ "Томский политехнический техникум" по специальностям среднего профессионального образования (далее – Пособие). Пособие представлено на 18 листах.

**Целью** методического пособия является формирования знаний, умений в процессе работы с данным приложением, а также расширения общих компетенций студентов.

### Задачи:

- развитие общих компетенций студентов;

- развитие навыков работы с интернет-приложениями;

- формирование навыков самостоятельной работы.

### Актуальность разработки.

Эта бесплатная программа создавалась для геймеров для обмена текстовыми и голосовыми сообщениями – по сути как интернет-телефон. Все важные функции в Discord бесплатны,.

Discord пользуется популярностью за следующие преимущества:

• хорошее качество звука и видео;

• отличная оптимизация программы – очень экономное использование ресурсов компьютера;

• понятный интерфейс;

• современный дизайн;

• возможность создания серверов (аналог групп в скайпе) с функцией разделения на подгруппы – чаты и присвоения участникам различных ролей;

• безопасность – в режиме стримера Discord блокирует все ваши данные от других пользователей;

• возможность добавления в ваши серверы ботов для развлечения и/или информирования посетителей.

Студенты при этом видят только демонстрацию экрана преподавателя в Дискорд. Можно общаться со студентами, как будто находясь в аудитории. И посторонних в свой виртуальный класс можно не пускать.

## Содержание

| 1. DISCORD. КРАТКИЙ ОБЗОР                           |   |
|-----------------------------------------------------|---|
| Функционал Discord                                  |   |
| Возможности Discord:                                | 5 |
| Безопасность Discord                                |   |
| Сценарии использования Discord                      |   |
| 2. УСТАНОВКА И РЕГИСТРАЦИЯ В DISCORD                |   |
| 3. НАЧАЛО РАБОТЫ В DISCORD                          |   |
| Подключение к серверу                               |   |
| Добавление друзей                                   |   |
| Настройка сервера                                   |   |
| 4. НАЧАЛО ОБЩЕНИЯ                                   |   |
| 5. ПРОВЕДЕНИЕ УРОКА/СОВЕЩАНИЯ/СОБРАНИЯ В DISCORD    |   |
| Управление участниками канала                       |   |
| Демонстрация экрана в Discord                       |   |
| 6. СЕТЕВАЯ ЭТИКА И ПРАВИЛА ПРОВЕДЕНИЯ ОНЛАЙН-УРОКОВ |   |
| Технические вопросы                                 |   |
| Звук                                                |   |
| Скорость компьютера                                 |   |
| Видео                                               |   |
| Демонстрация учебного материала                     |   |
| В начале занятия:                                   |   |
| Список информационных источников                    |   |

### 1. DISCORD. КРАТКИЙ ОБЗОР.

**Discord** - бесплатный мессенджер с поддержкой VoIP и видеоконференций, изначально ориентированный на пользователей компьютерных игр. Настольное клиентское приложение реализовано для Windows (работает на Windows 7 и новее), macOS и Linux, мобильное приложение — для Android, iOS, а также существует веб-клиент [2].

Единая кодовая база для настольных, веб- и мобильных клиентов обеспечивается благодаря использованию фреймворка Electron. Серверы мессенджера размещены в 11 центрах обработки данных в разных частях мира.

Функционал Discord

• Коммуникация - аудио звонки; видео звонки; чаты.

• Обмен файлами любых форматов.

• Включение в группу стороннего пользователя с внешним адресом (экспертов, родителей, представителей других школ и тд).

• Возможность установки приложения на устройство пользователя (компьютер, планшет, телефон).

• Оповещение.

Возможность обратиться сразу ко всем пользователям в чате. Для этого следует прописать в чате @everyone. Это позволит разослать оповещения всем пользователям конкретного канала, и они наверняка увидят ваше смс в виде всплывающего сообщения в трее Windows.

- Создание отдельных серверов для каждой школы и даже класса или параллели.
- Демонстрация рабочего стола своим друзьям. Ведение онлайн трансляций.

• Интеграция с популярными сервисами (такими, как Twitch, Skype, Facebook и так далее).

- Управление всеми системными звуками.
- Настройка горячих клавиш.
- Присутствует поиск по чату личных сообщений [1].

Возможности Discord:

для преподавателя-предметника/ куратора группы - организация виртуальных «классных комнат»:

• по предмету для групп, в которых преподает учитель;

• для групп обучающихся, занимающихся проектной и исследовательской деятельностью;

• для подготовки студентов к конференциям, конкурсам, олимпиадам;

для администрации/руководителей методических сообществ - организация цифрового педагогического сообщества:

• проведение педсоветов, совещаний с возможностью видео/аудио/текстовой фиксации хода;

• общение с преподавателями - коммуникация с определенными преподавателями/группами требуемого состава для тематической работы;

• организация конференций.

Безопасность Discord

В этом мессенджере присутствуют продвинутые алгоритмы шифрования, которые позволяют сделать общение более безопасным. Есть встроенная защита от DDOS атак и вредоносного программного обеспечения.

Также можно настроить двухфакторную аутентификацию. Если данная опция включена, то вход в аккаунт пользователя возможен только при подтверждении с помощью мобильного телефона. Очень полезная функция в плане безопасности.

### Сценарии использования Discord

### Дистанционное (удаленное) обучение

В режиме дистанционного обучения преподаватель заранее загружает в Discord материалы к уроку. Каждый студент может скачивать к себе на компьютер, выполнять задания индивидуально или работать с материалами совместно с другими студентами и преподавателем, обсуждать тему занятия в формате чата или в голосовом канале.

### **Online** ypok

Во время online урока преподаватель может демонстрировать презентацию или любые другие материалы занятия. Также преподаватель может организовывать в Discord индивидуальную и совместную работу с материалами, размещать любые ссылки, например, на прохождение тестов или викторин по теме урока, демонстрировать экран своего компьютера, задавать вопросы студентам и получать обратную связь как в чате, так и голосом.

### 2. УСТАНОВКА И РЕГИСТРАЦИЯ В DISCORD

1) Чтобы установить Discord на ваш ПК пройдите по ссылке: https://discordapp.com

2) Нажмите «Загрузить»

6

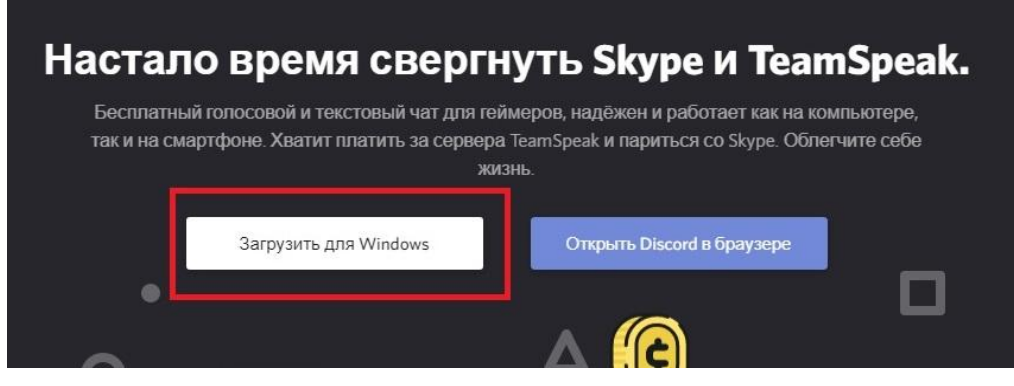

3) Выберите папку для скачивания и Нажмите «Сохранить»

| Имя файла:     | DiscordSetup | ~                |
|----------------|--------------|------------------|
| Тип файла:     | Application  | ~                |
| 🔨 Скрыть папки |              | Сохранить Отмена |

- 4) Запустите установку Discord из выбранной вами папки
- 5) После завершения установки Программа запустится автоматически и попросит

вас ввести свой логин и пароль.

Если вы еще не зарегистрировались в Discord, то нажмите «Зарегистрироваться»

| E-MAIL               |                    |  |
|----------------------|--------------------|--|
| ПАРОЛЬ               |                    |  |
|                      |                    |  |
| заоыли пароль?       | Byon               |  |
| Нужна учётная запись | Зарегистрироваться |  |

- 6) Для создания новой учетной записи вам нужно ввести:
- 1) Адрес своей электронной почты (кроме sibmail.com)

2) Имя пользователя (рекомендуйте своим ученикам регистрироваться под своими Ф.И.О.

- 3) Придумайте пароль для Discord (на английском языке)
- 4) Нажмите "Продолжить"

|        | Создат  | ь учётну | ую запи | СЬ |
|--------|---------|----------|---------|----|
|        |         |          |         |    |
|        |         |          |         |    |
|        | ователя |          |         |    |
|        |         |          |         |    |
| ПАРОЛЬ |         |          |         |    |
|        |         |          |         |    |
|        |         |          |         |    |
|        |         | Продолжи | пь      |    |
|        |         |          |         |    |

### 3. НАЧАЛО РАБОТЫ В DISCORD

## Подключение к серверу

1) Нажмите знак «+» на панели слева

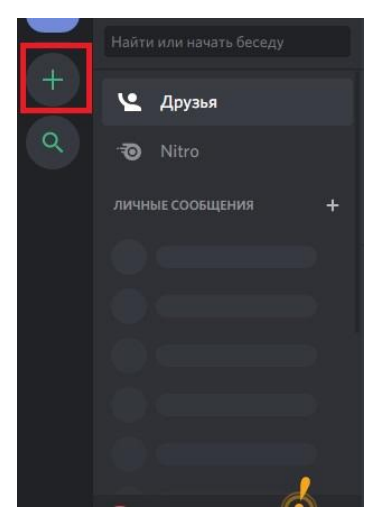

2) Вам предложат создать новый сервер или присоединиться к существующему:

А) Для подключения к существующему нажмите «присоединиться к серверу»

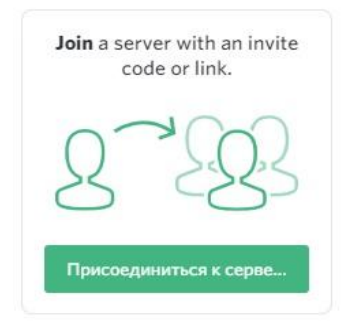

Вставьте ссылку сервера (спросите у администратора Образовательной организации)

# Введите приглашение, чтобы присоединиться к существующему серверу. Приглашение выглядит примерно так: https://discord.gg/hTKzmak https://discord.gg/discord-developers

ПРИСОЕДИНИТЬСЯ К СЕРВЕРУ

Б) Для создания нового сервера(для своей группы) нажмите «Создать сервер»

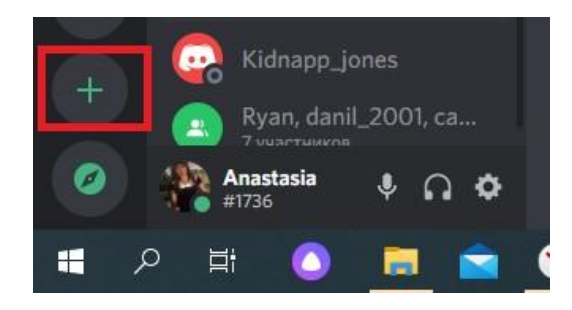

В) Выберите подходящий вам тип сервера.

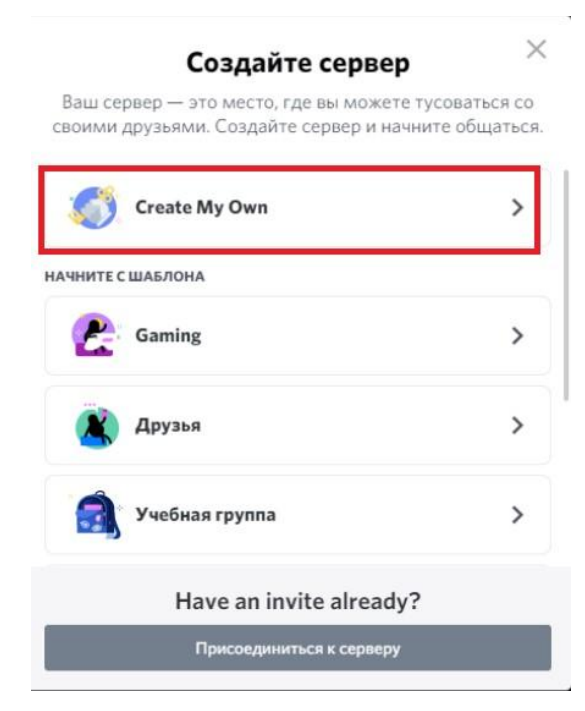

Выберите название сервера (для класса/группы/кружка/подгруппы/параллели) и нажмите «Создать».

| Персонализ<br>название и зн                        | ируйте свой новый сервер, выбрав ему<br>ачок. Их можно будет изменить в любой<br>момент. |
|----------------------------------------------------|------------------------------------------------------------------------------------------|
|                                                    |                                                                                          |
|                                                    | `~/`                                                                                     |
| НАЗВАНИЕ СЕРВЕРА                                   |                                                                                          |
| НАЗВАНИЕ СЕРВЕРА<br>21861<br>Создавая сервер, вы к | соглашаетесь с Правилами Сообщества Discord.                                             |

### Добавление друзей

Вы можете добавить друзей, нажав «Добавить в друзья» и ввести их никнейм.
Затем нажмите «Отправить запрос дружбы».

|          |        | NITRO | Сделайте Dis | cord ещё круче! | Попр | обовать           |
|----------|--------|-------|--------------|-----------------|------|-------------------|
| 坚 Друзья | В сети | Bce   | Ожидание     | Заблокирова     | нные | Добавить в друзья |

2) Вас также могут добавить в друзья, если ввести Ваш никнейм, который находится в левом нижнем углу. Вводить нужно имя и набор цифр через пробел.

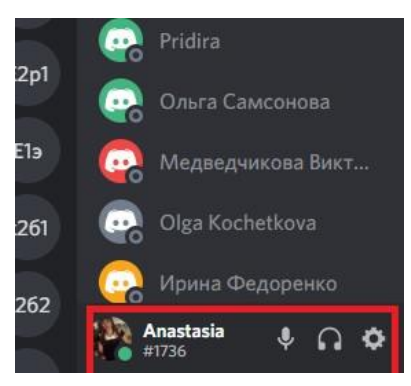

3) Список друзей отображается на панели слева над Вашим никнеймом.

### Настройка сервера

При создании своего сервера не забудьте настроить Роли для учеников и учителей: 1)Нажмите на название сервера и Выберите «Настройки сервера»

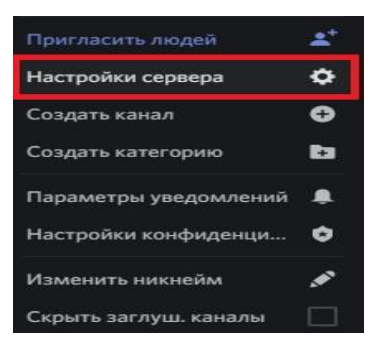

2)Выберите настройку ролей. Изначально новые участники сервера имеют роль @everyone(имеют право выбирать каналы, аудио звонки, отправлять файлы)

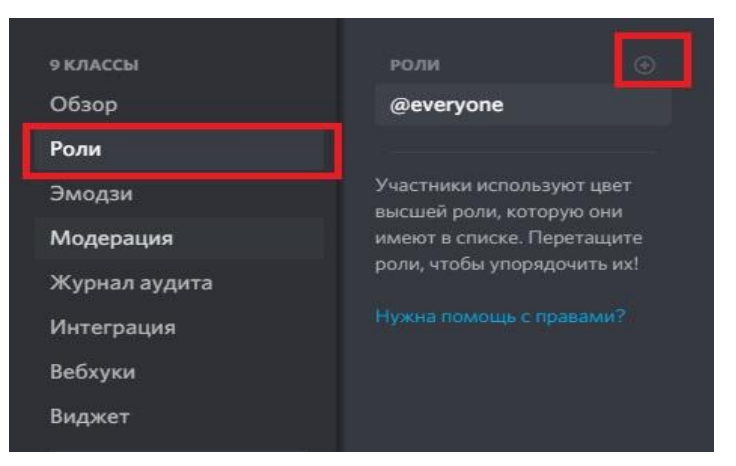

3) Создайте дополнительную роль для учителей нажав на «+»

4) Укажите название роли. Задайте особые права для учителей(подсвеченные ники, право приглушать микрофон, удалять сообщения и перемещать студентов между каналами, вести прямой эфир)

| 9 КЛАССЫ      | роли                                   |                     |
|---------------|----------------------------------------|---------------------|
| Обзор         | учителя                                |                     |
| Роли          | @everyone                              |                     |
| Эмодзи        |                                        |                     |
| Модерация     | Участники использ<br>высшей роли, кото | уют цвет<br>рую они |
| Журнал аудита | имеют в списке. Пе                     | ретащите            |
| Интеграция    | роли, чтобы упоряд                     | цочить их!          |
| Вебхуки       | Нужна помощь с п                       |                     |
| Виджет        |                                        |                     |

5) Справа Вы можете увидеть, кто из участников сервера в сети.

### 4. НАЧАЛО ОБЩЕНИЯ

При подключении к серверу вы попадаете в общий текстовый канал(чат), где вы можете обмениваться сообщениями, отправлять(прикреплять) файлы.

1) Выберите нужный вам канал и начните общение.

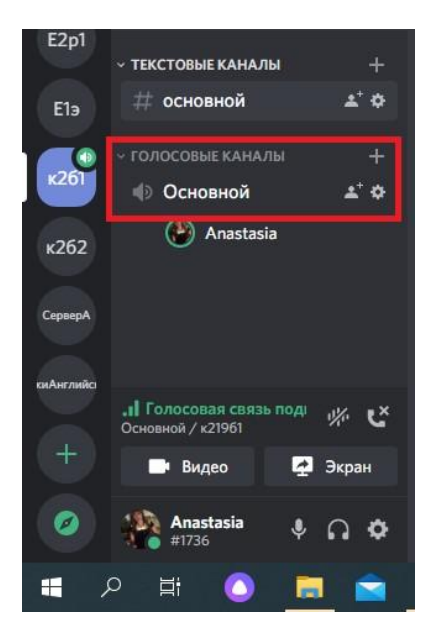

2) Пригласите преподавателей или студентов на сервер. (Администраторам. Не забудьте дать особые права учителям.)

Для того чтобы пригласить на сервер нажмите «Пригласить Людей»

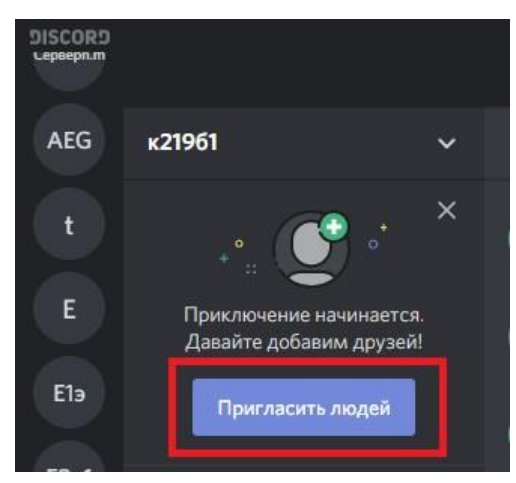

Скопируйте ссылку и отправьте преподавателям/студентам/родителям(не забудьте распределить роли). Ссылку можно сделать бессрочной для того, чтобы участники могли подключаться в любое время к серверу.

| ПРИГЛАСИТЬ ДРУЗЕЙ В ANASTASIA'S ENGLISH                                        | GROUP |
|--------------------------------------------------------------------------------|-------|
|                                                                                | Q     |
| ОБНОВЛЯЕМ СПИСОК ДРУЗЕЙ                                                        |       |
| ИЛИ ОТПРАВЬТЕ ДРУГУ ССЫЛКУ-ПРИГЛАШЕНИЕ НА СЕРВЕР                               |       |
| https://discord.gg/                                                            | опи   |
| Ваша ссылка-приглашение устареет через 1 день. Изменить ссылку<br>приглашение. |       |

### 5. ПРОВЕДЕНИЕ УРОКА/СОВЕЩАНИЯ/СОБРАНИЯ В DISCORD.

1) Запустите приложение Discord.

2) Выберите нужный вам сервер и канал, либо создайте новый (смотрите выше)

3) Обязательно должно быть выделено серым цветом "Голосовые каналы" основной и появится окошечко.

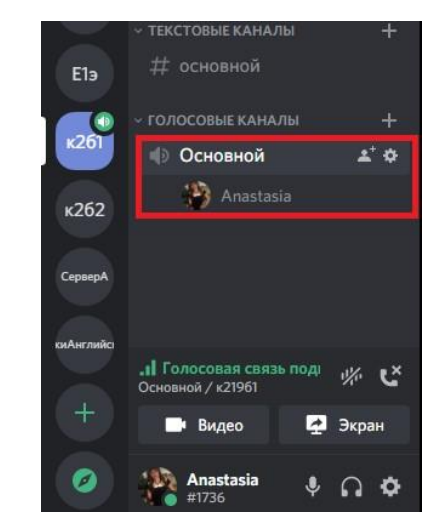

4)

5) Проверьте, что все участники подключились к каналу. (Разошлите ссылку на

канал)

6) Попросите участников выключить микрофоны, до того, как вы их спросите!

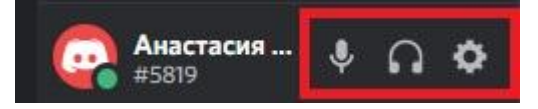

7) Начинайте занятие/совещание/собрание.

### Управление участниками канала

Администратор сервера может приглашать, переименовывать, отключать микрофоны и перемещать участников (если выбрали не верный канал).

Нажмите правой клавишей мыши на имени участника.

| Профиль                   |   |
|---------------------------|---|
| Упомянуть                 |   |
| Отключить микрофон        |   |
| Откл. звук                |   |
| Изменить никнейм          |   |
| Откл. микрофон на сервере |   |
| Сервер: откл. звук        |   |
| Роли                      | > |
| Переместить в             | > |

Демонстрация экрана в Discord.

- 1) Запустите программу/файл, который хотите показать
- 2) Выберите канал, где хотите провести демонстрацию экрана.
- 3) Нажмите на иконку "Экран"

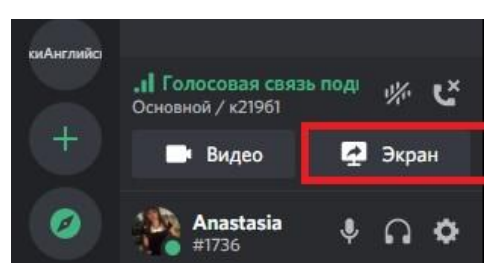

4) Выберите приложение/экран, которое хотите показать участникам. (для показа презентации советую сначала запустить демонстрацию и транслировать именно её)

| Вы                                                                                                    | *<br>Пряма<br>берите конт<br>пригласи | ÷<br>рй эфир<br>ент для стри<br>ате друзей! | ма и         | xins yiele<br>× |
|----------------------------------------------------------------------------------------------------|---------------------------------------|---------------------------------------------|--------------|-----------------|
| Приложения                                                                                                    | Экраны                                |                                             |              |                 |
| ······································                                                                                                    | a                                     | A                                           | ymenia       |                 |
| Development of the second second seco |                                       |                                             |              |                 |
| Методически                                                                                                    | е рекоменд                            | Методичес                                   | кие рекомен, | А               |
| зияст за сынаса<br>силонали<br>демонстраци                                                                                                    | я PowerPoi                            |                                             |              |                 |
| Отмена                                                                                                    |                                       |                                             | Прямой эфи   | IP.             |

5) Нажмите прямой Эфир

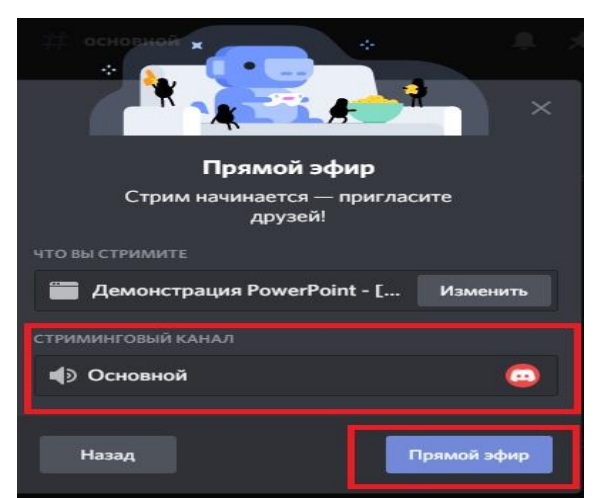

6) Теперь участники видят, что происходит у вас на экране. Рядом с вашим именем появится «В эфире».

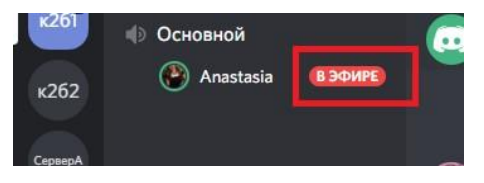

7) Проводите занятие как обычно.

8) Для того, чтобы прекратить Демонстрацию экрана нажмите «Прекратить стрим»

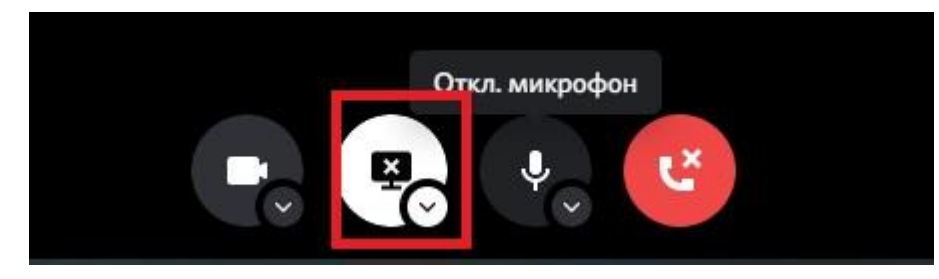

9) Также можно запустить стрим, в котором участники будут видеть все, что вы делаете на экране. Следуйте указаниям согласно скриншотам ниже.

10) Для того, чтобы добавить файл в чат: нажмите Текстовые каналы - основной и просто перетащите мышкой файл с папки в чат. Он автоматически туда загрузится и его каждый сможет скачать.

### 6. СЕТЕВАЯ ЭТИКА И ПРАВИЛА ПРОВЕДЕНИЯ ОНЛАЙН-УРОКОВ

Онлайн-урок – это новая форма урока, которая, с одной стороны, требует от всех решения определённых технических вопросов, и, с другой стороны, формирование правильной культуры поведения в сети и на уроке. Рекомендуем вам и вашим коллегам внимательно ознакомиться с правилами, изложенными ниже, перед началом проведения любого онлайн мероприятия.

Технические вопросы

Скорость подключения к сети Интернет

• Проведение онлайн-урока требует стабильного подключения к сети Интернет. Не загружайте файлы во время сеанса. Если вы работаете из дома, то попросите ваших родных также не занимать сеть загрузкой файлов или просмотром онлайн-видео.

• Если вы понимаете, что у участников урока может быть слабый интернет, рекомендуем не включать видеотрансляции участников собрания, то есть подключаться к уроку без демонстрации видео.

Звук

• Хорошее качество звука в онлайн уроке – это залог успеха. Убедитесь, что ваш микрофон работает, уточните у обучающихся, хорошо ли вас слышно, нет ли помех, эхо.

• Лучшим вариантом будет использование проводных или беспроводных гарнитур.

15

• Если вы планируете передвигаться в рамках онлайн-урока, сделайте так, чтобы звук оставался хорошего качества. При необходимости подключитесь в этот же сеанс с мобильного телефона и используйте гарнитуру

• Если вы используете микрофон, встроенный в ноутбук, то вам не следует менять положение тела или отходить от вашего ПК. Иначе звук станет заметно хуже.

Скорость компьютера

• Вовремя онлайн урока компьютер нагружается сильнее, поэтому во избежание проблем со скоростью ПК рекомендуется закрыть все лишние приложения, временно отключить синхронизации облачных хранилищ, закрыть лишние вкладки в браузерах.

Видео

• Использование камеры является правилом хорошего тона, когда вы общаетесь один на один с участником. При проведении групповых онлайн-уроков, камеру достаточно включать только ведущему урока, иначе ребята будут отвлекаться на свои видео демонстрации.

• Если вы используете камеру вашего ПК, следите, чтобы вы всегда были в кадре. Вам не следует отходить от рабочего места.

• Не пытайтесь продемонстрировать какой-либо учебный материал через видеокамеру! Например, не стоит показывать меловую доску в камеру. Ученики всё равно ничего не увидят. Лучше воспользуйтесь приложениями, эмулирующими доску, например приложением Whiteboard от Microsoft и др.[6]

Демонстрация учебного материала

• Если вы начали демонстрацию учебного материала на онлайн уроке, уточните у учеников – хорошо ли они видят ваш контент. Попросите их ответить в чат или голосом, включив микрофон.

• При необходимости вы можете записать весь ход урока (видеозапись). Запись будет доступна после окончания урока.

• Учебный материал, который вы демонстрируете, участники урока могут просматривать на планшетах или телефонах, поэтому старайтесь использовать крупные шрифты и контрастные изображения. Уточните у учеников – разборчив ли ваш материал.

• Помните, что в рамках онлайн урока вы можете воспользоваться чатом, чтобы поделиться ссылкой, документом или сделать опрос учеников.

Обустройство рабочего места

• Заранее подготовьтесь к онлайн-уроку.

16

• Если вы проводите урок из дома, оповестите ваших родственников чтобы не отвлекали.

• Убедитесь, что ваш ПК подключен к сети питания.

• Уберите все отвлекающие факторы на вашем рабочем месте, чтобы вы смогли провести урок не вставая.

- Отрегулируйте звук на вашем телефоне.
- Отключите мессенджеры на вашем ПК.

### В начале занятия:

Проговаривайте с участниками голосом в начале каждого урока правила проведения урока и проверяйте вместе их выполнение:

- Проверьте, все ли вас слышат попросите поставить плюсики («+») в чате
- тетради, ручки и карандаши к занятию приготовлены и лежат рядом
- микрофоны у участников занятия должны быть отключены.
- участник включает свой микрофон только тогда, когда его спрашивают

• если возникнет техническая проблема- у кого-то пропадет связь, то... (сформулируйте правило, которое вы разработали для этого случая)

• вопросы можно задавать в чате или голосом, включив микрофон

### Если Вы студент:

Помните, что Вы всегда можете связаться с преподавателем на вашем сервере или отправив сообщение в Discord. Соблюдайте правила, которые вы обговорили с преподавателем, чтобы сделать онлайн-подключение наиболее эффективным.

### Если Вы преподаватель:

Помните, что дистанционное образование — это не только аудио/видеозвонок. Вы теперь не ограничены в общении временем занятия. Используйте Discord для публикации учебных материалов и презентаций, ответов на вопросы проведении онлайн-опросов. Использование рекомендаций поможет вам провести урок эффективно для вас и ваших учеников.

### Список информационных источников

 Официальный сайт Discord. [Электронный ресурс] - Режим доступа: https://support.discordapp.com/hc/ru (дата обращения: 18.02.2021)

2) Discord. [Электронный ресурс] - Режим доступа: https://ru.wikipedia.org/wiki/Discord (дата обращения: 18.02.2021)

3) Что за программа Discord? [Электронный ресурс] - Режим доступа: https://discordms.ru/instruktsii/chto-takoe/ (дата обращения: 18.02.2021)

4) Discord. [Электронный ресурс] - Режим доступа: https://sergoot.ru/discord (дата обращения: 18.02.2021)

5) Discord: что это такое? [Электронный ресурс] - Режим доступа: http://virtmachine.ru/discord-chto-eto-za-programma-i-nuzhna-li-ona.html (дата обращения: 18.02.2021)

6) Как пользоваться дискордом: краткая инструкция для пользователя [Электронный pecypc] - Режим доступа: https://discord.com.ru/kak-polzovatsya-diskordom/ (дата обращения: 18.02.2021)

7) Как настроить Discord и начать общение? [Электронный ресурс] - Режим доступа: https://discord.com.ru/registracia-discord-nastroiki/- (дата обращения: 18.02.2021)